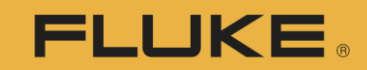

Calibration

# **COMPASS** for Flow

#### Introduction, Overview, and Structure

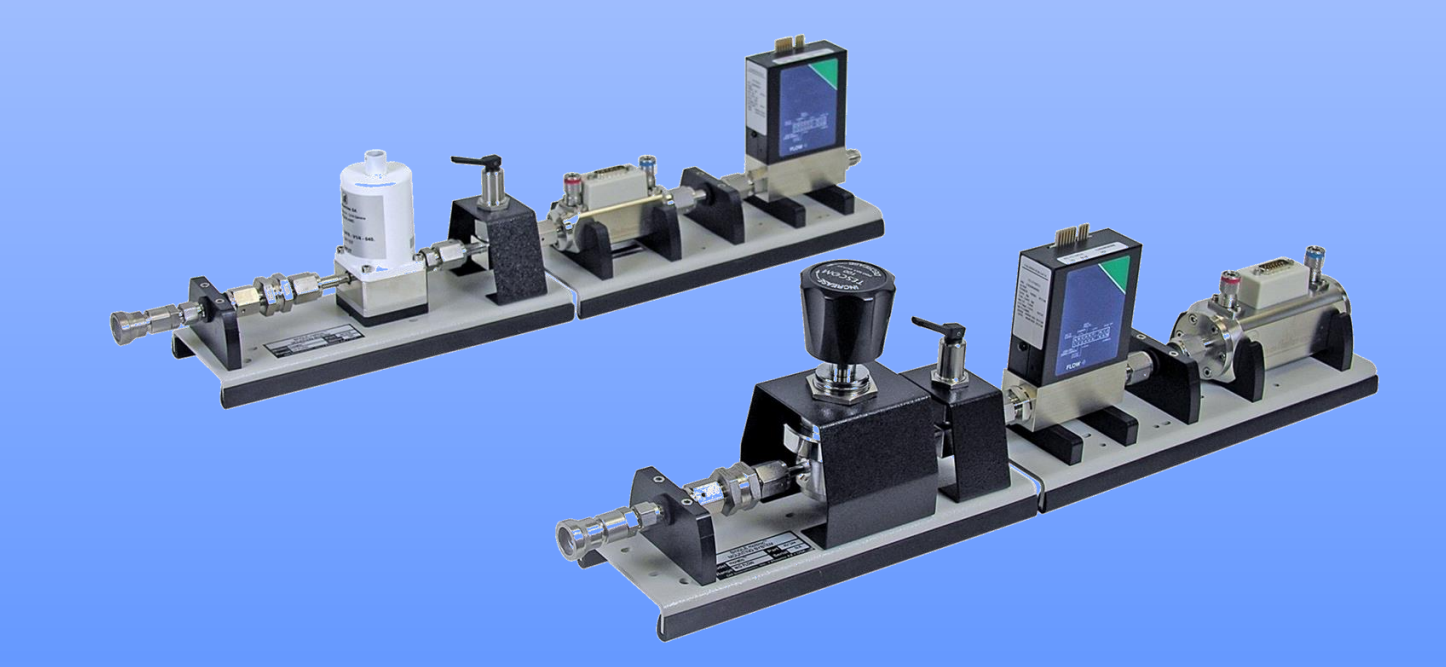

©2018 Fluke Calibration

A series of comparisons under specified conditions of applying a known flow to a flow measuring Device Under Test ("D.U.T.") over its measurement range in order to determine or verify the relationship between flow input and the DUT's output.

#### **Required components:**

- DUT(s)
- Reference flow device
- Flow control hardware
- Measurement and/or control hardware for other parameter(s) (e.g. temperature, humidity, etc.)
- Data acquisition and interconnection hardware

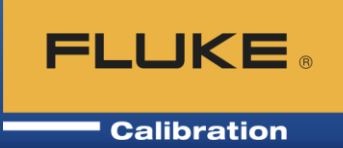

The process includes the following steps:

- Connecting the DUT together with the reference
- Generating and controlling the applied flow
- Reading the DUT
- Reading the reference device
- Comparing values
- Determining in / out of tolerance
- Adjustment of DUT (if necessary)
- Verification of adjustment (if necessary)
- Reporting results

**FLUKE** Calibration

Why should you automate pressure calibration?

**Benefits realized through automation:** 

- Reduction of operator error
- Electronic records of results
- Long and complicated tests can be accomplished unattended or overnight
- Improved lab efficiency
- Standardization of operational procedures; leak test, exercise, tare, dwell time, ready/not ready, data collection
- Software configurations can be readily duplicated by multiple operators, in multiple locations.

#### Levels of calibration automation

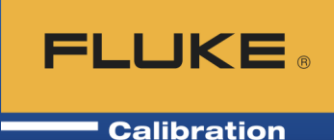

The level of test automation possible depends on the type of **DUT** being tested, the reference and the flow control hardware

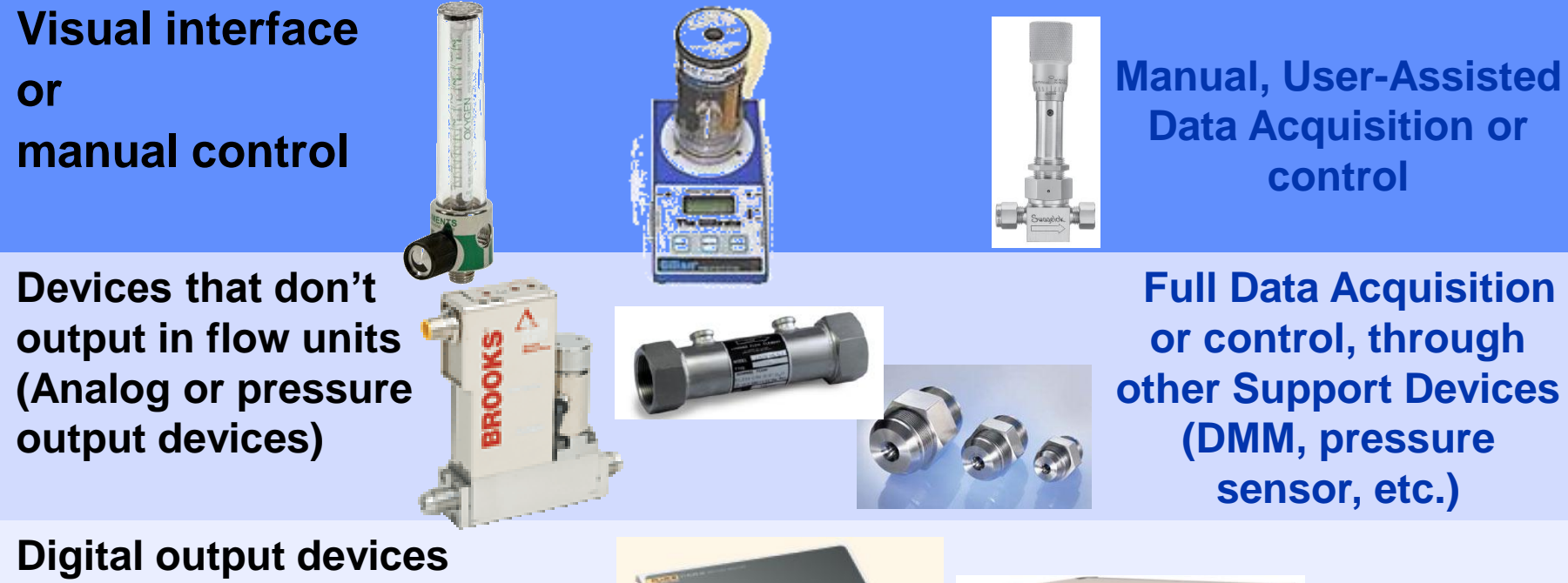

digital gauges MFC, MFM digital meters

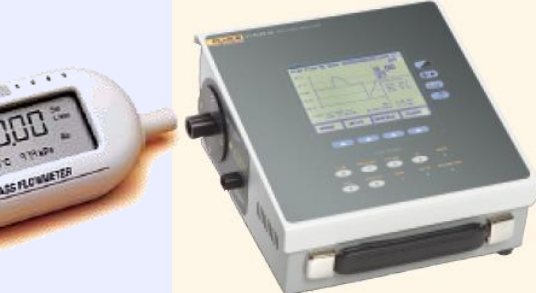

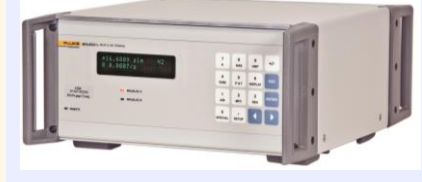

Full Data Acquisition

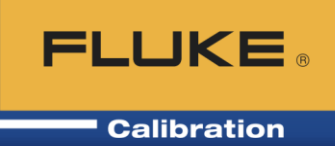

**COMPASS** for Flow calibration software is PC software designed to assist in the flow calibration process

- Manual, semi-automated, or fully automated data entry (or combination of)
- Manual (user chosen) or pre-defined test point sequences (test files)
- Support of 3rd party (non-Fluke Calibration) references
- Data saved in unique data files, and in a database
- Calibration report generation tool included that is configurable

# Setting up and running COMPASS

- Setup Devices
  - Setup DUTs
  - Setup Support Devices (all non-DUT devices)
- Setup Test(s)
- Setup options, default hardware
- Setup/edit calibration report template(s)

Above steps take time but are typically done once, then maybe partially for new devices

- Run Test
- Create calibration report

FLUKE

# Setup devices (10 sccm MFC example) **FLUKE**

- Setup DUTs
  - Enter for all devices: manufacturer, model, serial number, ID, unit, min/max range, tolerance, raw output(s), final output, remote command(s), etc.
  - Entered info can be used during test and/or shown
     on calibration reports
     DUT Type:

| DUT Editor                        |                          |            | x            |
|-----------------------------------|--------------------------|------------|--------------|
| Record Label Station 1 M          | FC                       | 3/7        | Ŋ            |
|                                   |                          | •          |              |
| Header Calibration Communications | Output Set Comment       |            | 43           |
| DUT Type                          | Advanced DUT {>1 Output} | -          |              |
| Record Type                       | Individual               | •          | $\mathbf{D}$ |
| Manufacturer                      | UNIT INSTRUMENTS (A)     | - <u>M</u> |              |
| Model                             | ufc-1660                 | •          | X            |
| Serial Number                     | A4403032800              |            |              |
| Identification                    |                          |            |              |
| Customer ID                       |                          |            |              |
|                                   |                          |            |              |
|                                   |                          |            |              |
|                                   |                          |            |              |
|                                   | Close                    |            |              |

 Advanced - More than one output (read flow, set flow, pressure, temperature)

Calibration

• Simple – One output

#### **Record Type:**

- Individual Unique device with SN, ID, etc.
- Profile Template, enter unique info when starting test

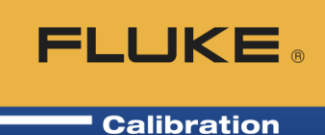

| DUT Editor                                                                                            |                                                                                 |            |
|----------------------------------------------------------------------------------------------------|---------------------------------------------------------------------------------|------------|
| Record Label Station 1 MFC                                                                            | <u> </u>                                                                        |            |
| Header Calibration Communications Output Set Comment<br>Calibration Date 4/15/2007 Calibration Due Da | ate 4 /15/2007                                                                  |            |
| Calibration Performed By Certification                                                                |                                                                                 |            |
| Calibration Setting Calibration Setting Calibration Setting                                           |                                                                                 |            |
| Default Test Station 1 MFC Test                                                                       |                                                                                 | 20         |
| Record Last Edited 9/11/2012 9:41:29 PM                                                               | DUT Editor                                                                      | ×          |
| Record Last Edited By Admin                                                                           | Record Label Station 1 MFC                                                      |            |
|                                                                                                    | Editing Record                                                                  | Ba.        |
|                                                                                                    | Header Calibration Communications Output Set Comment                            | 역회         |
|                                                                                                    | Interface Common read and set interface.                                        |            |
| / Specify the Test so the                                                                             | Data Acquisition Type Other Device  Other common: Interface Settings N/A Manual | ю          |
| technician doesn't have to when doing the calibration                                                 | RS232<br>GPIB/IEEE<br>macro                                                     | X<br>      |
|                                                                                                    |                                                                                 |            |
| MFC is read/set through                                                                               | Command Terminator CCR> <lf></lf>                                               | $\bigcirc$ |
| "Other Device" (DMM)                                                                                  | Response Terminator                                                             | •          |
|                                                                                                    | Close                                                                           |            |

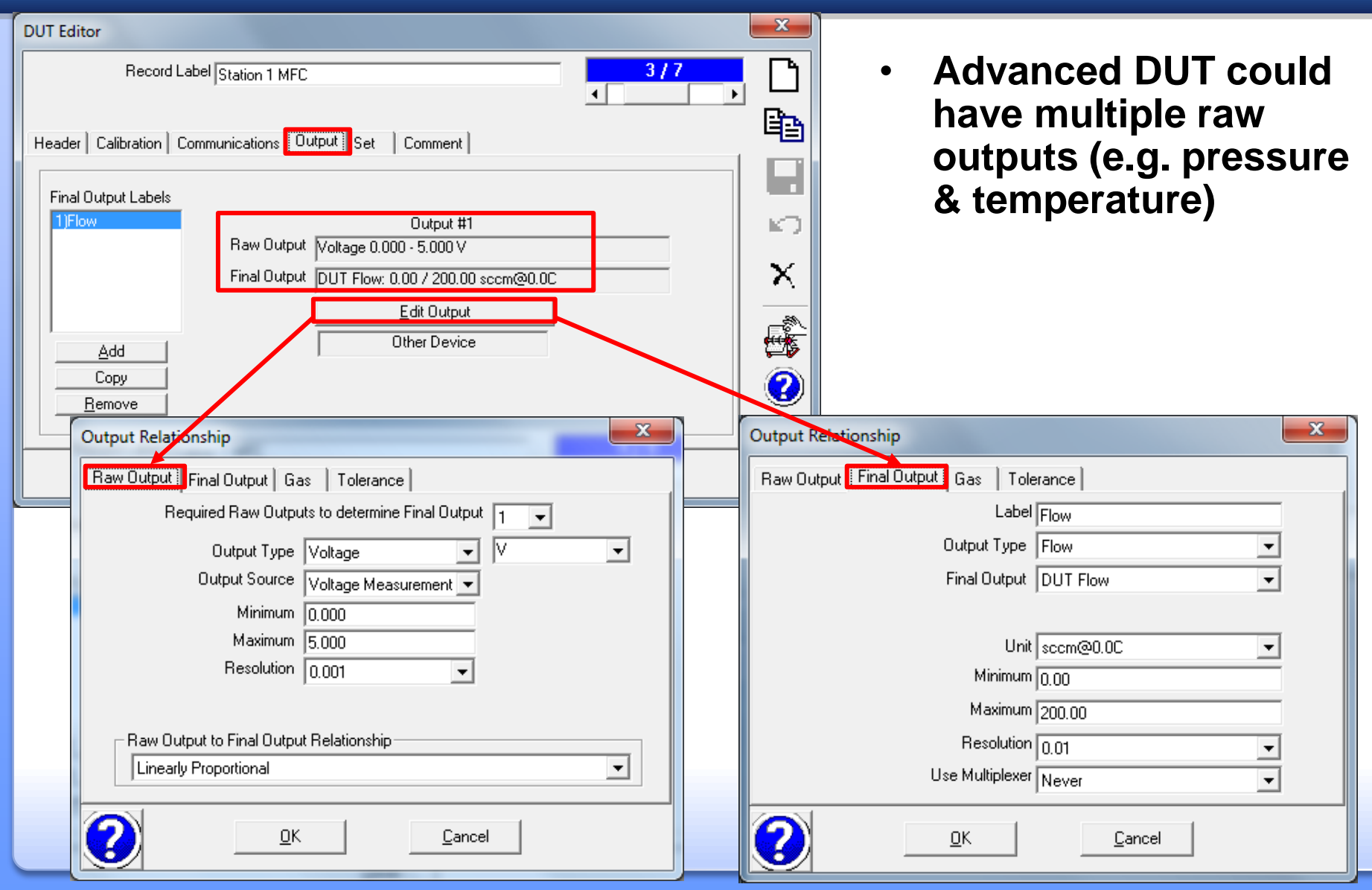

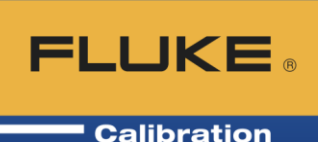

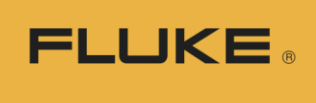

|                                                                                                    | Calib                                                                                                    | ration |
|----------------------------------------------------------------------------------------------------|----------------------------------------------------------------------------------------------------|--------|
| Output Relationship                                                                                                    | Output Relationship                                                                                                    | ×      |
| Raw Output Final Output Gas Tolerance                                                                                                    | Raw Output   Final Output   Gas   Tolerance                                                                                                    |        |
| Process gas H2 Hydrogen                                                                                                    | Number of Tolerance Segments 1                                                                                                    |        |
| Calibration Gas N2 Nitrogen                                                                                                    | Segment Tolerance %Span                                                                                                    | •      |
| K Factor 1.024                                                                                                    | %Span 1.000                                                                                                    |        |
| Normal Operating Conditions         Gas Density Correction Type         Absolute Pressure N/A         Temperature N/A         C         Molecular Mass (g/mol)         QK         QK | Tolerance Segment Definition All Final Outputs                                                                                                    |        |
|                                                                                                    |                                                                                                    |        |
| K Factor for thermal mass flow<br>devices running a different gas                                                                                                    | Gas density correction used for<br>rotameters and other density dependent<br>DUTs. Proportional or square root<br>density correction. Must specify normal<br>(design) pressure and temperature |        |

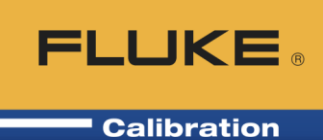

| DUT Editor         Record Label Station 1 MFC         Editing Record         Header       Calibration         Communications       Output         Set #1                                                                                                    | Set (control) tab is ver<br>similar to Output (read<br>tab, but for control. It<br>also optional as many<br>DUTs don't control.                                                | ry<br>d)<br>is<br>/ |
|----------------------------------------------------------------------------------------------------|----------------------------------------------------------------------------------------------------|---------------------|
| 1)Flow Control     Raw Set     Voltage 0.000 - 5.000 V       1)Flow Control     Final Set     Flow Control: 0.00 / 20       Edit S     Other Device       Add     Use Ready Status     Hold/Stability R       Copy     Use Remote Vent     Manual Vent       Remove     Use Remote Control Abort     Manual Control                                                                    |                                                                                                    |                     |
| Set Relationship         Raw Set       Final Set       Gas       Tolerance         Set Type       Voltage       V       V         Set Source       Voltage Supply       V       V         Minimum       0.000       Maximum       5.000         Maximum       5.000       Resolution       0.001       V         Raw Set to Final Set Relationship       Linearly Proportional       V | Gas Tolerance<br>Label Flow Control<br>Set Type Flow<br>Final Set Flow Control<br>Unit sccm@0.0C<br>Minimum 0.00<br>Maximum 200.00<br>Resolution 0.01<br>Use Multiplexer Never |                     |
| <u> <u> </u> <u> </u> <u> </u> <u> </u> <u> </u> <u> </u> <u> </u> <u> </u> <u> </u> <u></u></u>                                                                                                    | <u>D</u> K <u>C</u> ancel                                                                                                    | 12                  |

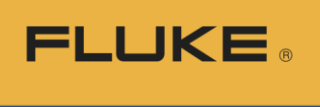

| Set Relationship X                                   | Set Relationship | x.                                  |
|------------------------------------------------------|------------------|-------------------------------------|
| Raw Set Final Set Gas Tolerance                      | Raw Set Final S  | et Gas Tolerance                    |
| Process gas H2 Hydrogen 🗨                            | Number of Tole   | erance Segments 1 👻                 |
| Calibration Gas N2 Nitrogen                          | Se               | gment Tolerance %Span               |
| K Factor 1.000                                       |                  | %Span 1.000                         |
| Normal Operating Conditions                          |                  |                                     |
| Gas Density Correction Type None                     | Tolerance Se     | egment Definition All Final Outputs |
| Absolute Pressure N/A kPa                            |                  |                                     |
| Temperature N/A C                                    |                  |                                     |
| Molecular Mass (g/mol)                               |                  | Min Max                             |
| Compressibility N/A                                  |                  |                                     |
|                                                      |                  |                                     |
| <u></u> AK <u></u> ancel                             |                  | <u>OK</u> <u>Cancel</u>             |
| DUT Editor                                           | × _              | Cat (a antral) tak ia yamy aimilar  |
| Record Label Station 1 MFC                           | <u> </u>         | Set (control) tab is very similar   |
| <u> </u>                                             |                  | to Output (read) tab, but for       |
| Header Calibration Communications Output Set Comment | 벽을               | control. It is also optional as     |
|                                                      |                  | many DUIs don't control.            |
| Device Comment                                       |                  |                                     |
| Thermal MFC with K factor                            |                  | K Factor is 1 on the Set tab. If I  |
| Comments are shown                                   | $\mathbf{x}$     | set 1 volt to the MFC. I want it    |
| during test initialization                           | · · ·            | set as 1 volt, and don't want to    |
| and can be saved in the                              |                  | double the K factor                 |
| Setup Info data file if desired                      |                  |                                     |
|                                                      |                  |                                     |

#### **Setup devices**

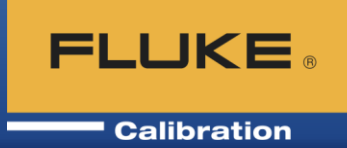

- Setup Support Devices (any device that is not a DUT)
  - Reference Use Autodetect for Fluke Cal devices (don't have to set them up)
  - Controller Might be same device as DUT (MFC).
     Very often a "Manual control" device
  - Monitors Ambient conditions, Aux. pressure, etc.
  - Similar to the DUT setup tabs, they also have a Set (control) tab that is optional
  - Enter for all devices: manufacturer, model, serial number, asset IDs, unit, min/max range, tolerance, raw output(s), final output, remote command(s)
- When finished setting up the support devices, they are saved and you do not need to do this work again

#### **Setup test definitions**

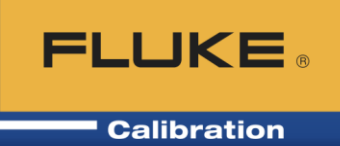

- Setup Test Definitions specifies how the test will be performed
  - Define setpoints, typically add Tare to first setpoint in test
  - Specify Reference(s), any other Support Devices
  - Ready/not ready criteria (stability, how close to setpoint, for how long)
  - Data collection method (manual or averaging)
  - Specify calibration report template to use (can't do with a Simple Test)
- When finished, the Test Definitions are saved and you do not need to do this work again

#### Setup test definitions, Pre-Test tab

| Test Editor                                  |                           | ×                |
|----------------------------------------------|---------------------------|------------------|
| Test Record Label Station 1 MFC Test         | 2 / 6                     | $\square$        |
| Test Definition Type Advanced Flow Test      |                           |                  |
| Pre-Test Flow Data Auxiliary Options Comment |                           |                  |
| Pre Test Macro None                          | ·                         |                  |
| Leak Test                                    |                           | $  \mathbf{O}  $ |
| Run Leak Test 🕅                              | Purge System              |                  |
| Leak Test Unit 🏼 🗶 DUTSp: 🔫                  | Purge Unit 🛛 🛛 🖓 DUTSp 🚽  | X                |
| Leak Test Target (%DUTSpan)                  | Min Target (%DUTSpan)     |                  |
| Set Target Timeout (s) 180                   | Max Target (%DUTSpan) 100 |                  |
| Leak Rate Limit (%DUTSpan) 0.005             | Purge Time (s)            |                  |
| Dwell(s)                                     | Number Of Repetitions 2   |                  |
| Leak Test Time (s) 600                       | Hold Limit (%DUTSpan)     |                  |
| Abort test on failure 🔽                      | Set Target Timeout (s)    |                  |
| Run Internal molbox Leak Test 🥅              | Abort test on failure     |                  |
|                                              |                           |                  |
|                                              | a                         | 1                |
|                                              | Llose                     |                  |

 Some prefer to do any Leak Checks and Exercise cycles manually before the test. They are optional

FLUKE

# Setup test definitions, Flow tab

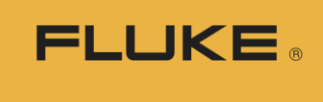

|         |                                                                                                    |                                                                                                   |                                 | Calibration                                                                                                    |
|---------|----------------------------------------------------------------------------------------------------|---------------------------------------------------------------------------------------------------|---------------------------------|----------------------------------------------------------------------------------------------------|
| Test Ed | Test Record Label Station 1 MFC Te<br>Test Definition Type Advanced Flow T                                   | st<br>est                                                                                         | <mark>2/6</mark><br>▲           | Specify Reference<br>(Read) and<br>Controller (Set)                                                                                                    |
| Pre-T   | Test Flow Data Auxiliary Options<br>t Flow Points - %DUTSpan<br>↑ 1)T 0<br>2) 25<br>3) 50<br>14)             | Comment<br>General Read Set<br>Unit                                                               | %DUTSpan 💌                      | Jog – Adjust flow a<br>little bit before taking<br>data point                                                                                                    |
|         | 4) 75 15) 15) 16) 16) 16) 16) 16) 16) 16) 16) 16) 17) 17) 17) 17) 18) 19) 19) 19) 19) 19) 19) 19) 19) 19) 19 | Read<br>Set<br>Jog Before Dwell<br>Regulate<br>Dwell<br>Flow Cycle<br>Set 0 flow after each cycle | Station 1 molbox1+ A700K / Flov | Regulate is usually<br>used with digital<br>gauges/meters and you<br>use an automated<br>controller to control to<br>a cardinal point on the<br>DUT. Control is<br>regulated at chosen<br>time intervals |
| Ta      | re (T) at point 1                                                                                            |                                                                                                   |                                 | Dwell is wait time<br>before taking data.<br>Automatic 0 is no dwell                                                                                                    |

## Setup test definitions, Read child tab

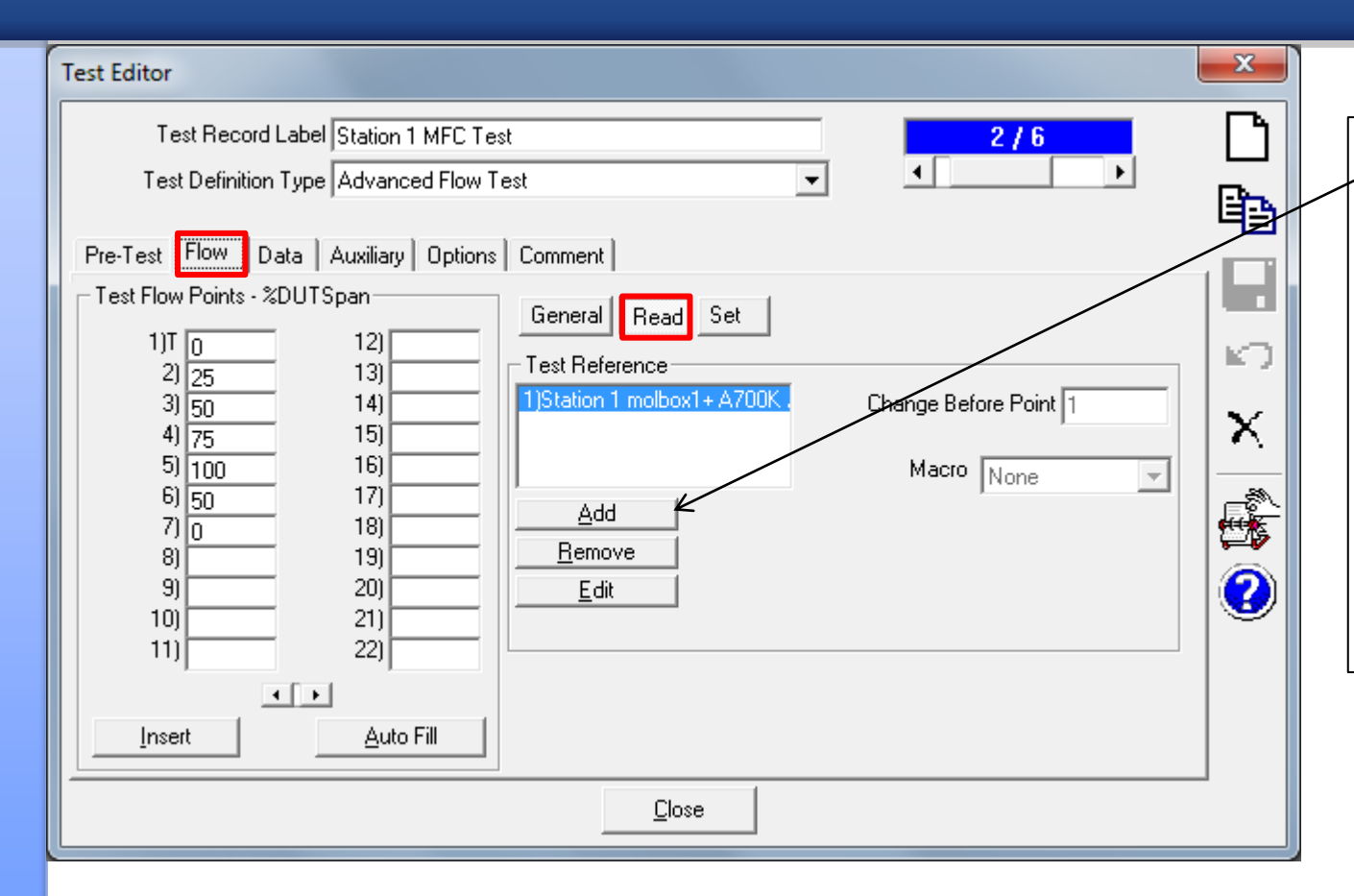

Add or Edit References, specify what points they are used at (optional). If you do this they will already be selected for the technician, and they won't have to choose them when doing the calibration

**FLUKE** 

# Setup test definitions, Set child tab

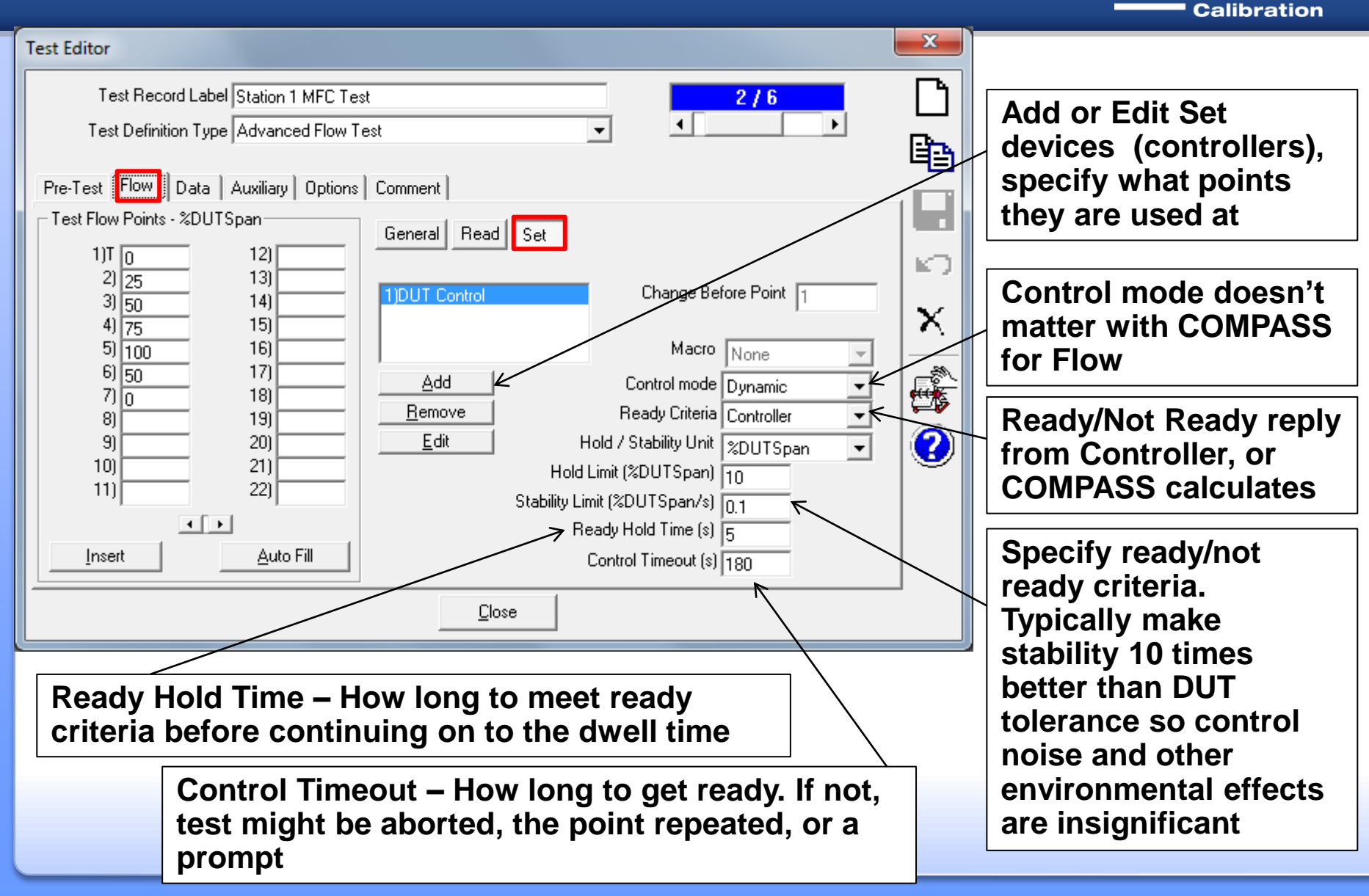

**FLUKE** 

# Setup test definitions, Data tab

| Test Editor                                                                                                    |                                                                                                    |                                                                                                    |                        |                                   |
|----------------------------------------------------------------------------------------------------|----------------------------------------------------------------------------------------------------|----------------------------------------------------------------------------------------------------|------------------------|-----------------------------------|
| Test Record Label Station<br>Test Definition Type Advance                                                                                                    | 1 MFC Test<br>ed Flow Test                                                                                                    | 2/6<br>↓ ▶                                                                                                   | Spe<br>dev             | ecify ambient<br>rices (optional) |
| Pre-Test Flow Data Auxiliary Data Acquisition Timed Average Flow Point 1 Complete Test Cycles 1 Lock Test Setup Local Test Test Event Macro None Timed Macro Interval (ms) Post Test Macro None | Options       Comment         Ambient Pressure       Default         Ambient Temperature       Default         Ambient Humidity       Default         O       Multiplexer         None       Valve Driver         None       Close | <ul> <li>Edit</li> <li>Edit</li> <li>Edit</li> <li>Edit</li> <li>Edit</li> <li>Edit</li> <li>Edit</li> </ul> |                        |                                   |
| Timed Average 0<br>point (no averag                                                                                                    | is a single<br>ing) Valve<br>open/o<br>pump,                                                                                                    | driver(s) might be<br>close valves, turn<br>etc.                                                             | e used to<br>on vacuum |                                   |

**FLUKE**®

### Setup test definitions, Auxiliary tab

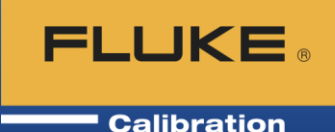

| Test Editor                           |                     |               |           |                     | ×             |
|---------------------------------------|---------------------|---------------|-----------|---------------------|---------------|
| Test Record Label Stal                | ion 1 MFC Test      |               |           | 2/6                 | L.            |
| Test Definition Type Adv              | anced Flow Test     |               | -         | ▲ >                 |               |
|                                       |                     |               |           |                     |               |
| Pre-Test Flow Data Auxi               | iary Options Commen | t ]           |           |                     |               |
| Aurilian Davias                       |                     | . 1           |           |                     |               |
| Auxiliary Device                      |                     |               | [         |                     |               |
| Label                                 | Manufacturer        | Model         | Serial Nu | Output Label        | 1 H KO I      |
| Sample Rotameter                      | Generic             | Sample        |           | Flow                |               |
| Station 1 MFC                         | UNIT INSTRUMEN      | ufc-1660      | A440303   | Flow                |               |
| Station 1 molbox1+A700K               | Fluke Calibration   | molbox1+      | 906       | Flow                | $    \land  $ |
| Station 1 molbox1+A700K               | Fluke Calibration   | molbox1+      | 906       | Upstream Pressure   |               |
| Station 1 molbox1+A700K               | Fluke Calibration   | molbox1+      | 906       | Downstream Pressure | 183           |
| Station 1 molbox1+A700K               | Fluke Calibration   | molbox1+      | 906       | Temperature         |               |
| Station 1 molbox1+A700K               | Fluke Calibration   | molbox1+      | 906       | Revnolds Number     | 1   ¥¥>       |
| · · · · · · · · · · · · · · · · · · · |                     |               |           | Þ                   |               |
|                                       |                     |               |           |                     |               |
|                                       |                     |               |           | <u>S</u> earch      |               |
|                                       |                     |               |           |                     | _             |
|                                       |                     |               |           | <u>R</u> emove      |               |
|                                       |                     |               |           |                     |               |
|                                       |                     |               |           |                     |               |
|                                       |                     | <u>C</u> lose |           |                     |               |
|                                       |                     |               |           |                     |               |

Choose none or as many Auxiliary devices as you want. For example - extra temperature or pressure sensor, etc.

## Setup test definitions, Options tab

| Test Editor<br>Test Record Label Station 1 MFC Test<br>Test Definition Type Advanced Flow Test                                  | Ţ | 2/6 |   | Specify calibration<br>report template                        |
|----------------------------------------------------------------------------------------------------|---|-----|---|---------------------------------------------------------------|
| Pre-Test Flow Data Auxiliary Options Comment<br>Default Report Template<br>C:\dhi\COMPASS for Flow\Templates\Flow Class MFC.tpl | V |     |   | Automatically open<br>calibration report<br>when test is done |
| Auto generate report when the test completes.                                                                                   |   |     |   |                                                               |
| Prompt for test notes at the end of complete tests                                                                              |   |     |   |                                                               |
| Include test comment in test notes.<br>Include DUT comment in test notes.                                                       |   |     | 2 |                                                               |
| Test Definition Group 1                                                                                                    |   | •   |   |                                                               |
|                                                                                                    |   |     |   |                                                               |
|                                                                                                    |   |     |   |                                                               |

#### **Options tab is only in Advanced Tests**

FLUKE ®

#### Setup test definitions, Comment tab

Calibration X Comments can be Test Record Label Station 1 MFC Test 2/6 included in data file ۲ Test Definition Type Advanced Flow Test • and calibration ٤Þ report if you want Pre-Test Flow Data Auxiliary Options Comment KO Setup Info can be X read during test initialization ŝ

Setup Info 0 Setup Picture Specify picture that C:\dhi\COMPASS for Flow\Station 1.jpg Select can be shown when initializing test Close

Test Editor

Test Comment

**FLUKE** 

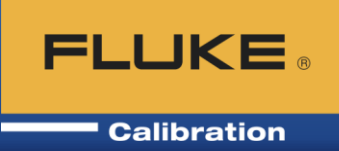

#### Run Test:

#### Run Test Definition

- Follow the on-screen prompts for selection of DUT(s), Support Devices, and Test Definition
- Proceed through the leak test/purge, test points, collecting data – fully automated, or guiding the user through the test
- Upon completion, the calibration report typically automatically opens in the COMPASS Report Editor
- Run Manual Test
  - Same but don't choose a test. User selects points and saves data at specified times or intervals. Very good for logging data.

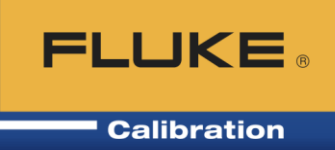

| Run Test (Hardware                         | Setup)                                                                                                    |                                                | — C        | x I    |    |                                 |
|--------------------------------------------|----------------------------------------------------------------------------------------------------|------------------------------------------------|------------|--------|----|---------------------------------|
| – Configure DUT (1 / 1) Stati              | ion 1 MFC                                                                                                    |                                                |            |        | 1  |                                 |
| Manufacturer UNI                           | T INSTRUMENTS (A)                                                                                                    | Customer ID                                    |            |        |    |                                 |
| Model ufc-                                 | -1660                                                                                                    | Interface 0                                    | )ther      |        |    |                                 |
| Serial Number A44                          | 03032800                                                                                                    | Parameter ID                                   |            |        |    |                                 |
| Identification                             |                                                                                                    |                                                |            |        | LΓ | Chasse malkey/                  |
| DUT Flow Output Label:<br>Customize Output | Flow                                                                                                    |                                                |            |        |    | Voltage Measurement to          |
| Min (sccm@0.0C)<br>Max (sccm@0.0C)         | 0 200                                                                                                    | DUT Temperatur<br>None                         | re         | -      | 1  | read the flow rate from the MFC |
| Raw Output Type<br>Voltage (V)             | Voltage                                                                                                    | Calibration Gas<br>K Factor<br>Use Multiplexer | s N2 Nitro | gen 💌  |    |                                 |
|                                            | 8846, 10 VDC range / Voltage, 6<br>Manual Entry<br>MFC-CB / Chnl1<br>MFC-CB / Chnl2<br>molbox1 IEEE / Voltage Measure<br>molbox1 IEEE / Voltage Supply M | ement<br>Jeasurement                           |            | ^      |    |                                 |
| Cancel                                     | molbox1 RS232 / Voltage Measu<br>molbox1 RS232 / Voltage Suppl<br>Back                                                                                   | y Measurement                                  |            | Finish |    |                                 |

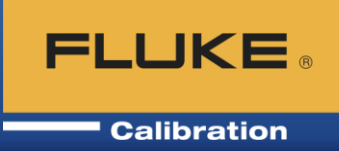

| Ambient Pressure            | None                          | -                   |                                                    |
|-----------------------------|-------------------------------|---------------------|----------------------------------------------------|
| Ambient Temperature         |                               |                     |                                                    |
| Ambiant Humidity            | None                          | <u> </u>            |                                                    |
| Ambient Humidity            | None                          | <b>–</b>            |                                                    |
| Reference Flow              | molbox1 RS232 / Flow          | -                   | Choose DUI Control to                              |
| Flow Control                | DUT Control                   | ¥                   | have the MFC control                               |
|                             |                               |                     | the flow rates                                     |
|                             |                               |                     |                                                    |
| Multiplexer                 | None                          | <b>•</b>            |                                                    |
| Multiplexer                 | None                          | •                   |                                                    |
| Multiplexer<br>Valve Driver | None                          | •<br>•              | Click [Setup Picture] if                           |
| Multiplexer<br>Valve Driver | None<br>None<br>Default Hardw | ▼<br>▼<br>are Setup | Click [Setup Picture] if                           |
| Multiplexer<br>Valve Driver | None<br>None<br>Default Hardw | ▼<br>▼<br>are Setup | Click [Setup Picture] if<br>you saved a picture in |

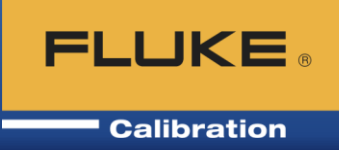

| Run Test (Hardware Setup)                                                                                         | —                                  |                  |                            |
|----------------------------------------------------------------------------------------------------|------------------------------------|------------------|----------------------------|
| - Configure Device (1 / 2) Station 1 MFC -                                                                        |                                    |                  |                            |
| Manufacturer UNIT INSTRUMENTS (A)                                                                                 | Customer ID                        |                  |                            |
| Model ufc-1660                                                                                                    | Interface Other                    |                  |                            |
| Serial Number A4403032800                                                                                         | Parameter ID                       |                  |                            |
| Identification                                                                                                    | _                                  |                  | Choose molbox1 / Voltage   |
| - Output (2 / 2) Flow Control Output Label: Flow Control<br>Customize Output Change Display •                     | F                                  |                  | Supply to control the flow |
| Min (sccm@0.0C) 0<br>Max (sccm@0.0C) 200                                                                          |                                    |                  | setpoint)                  |
| Raw Set Type Voltage<br>Voltage (V)                                                                               | Calibration Gas N2<br>K Factor 1.0 | Nitrogen 💌<br>24 |                            |
| Manual Control<br>MFC-CB / Chnl1<br>MFC-CB / Chnl2<br>molbox1 IEEE / Voltage Suppl<br>molbox1 RS232 / Voltage Sup | y<br>poly                          |                  |                            |
| Entertaintententententententententententententen                                                                  |                                    |                  |                            |
| Cancel Back                                                                                                    | Next                               | <u>F</u> inish   |                            |

## Run test, "Run Window"

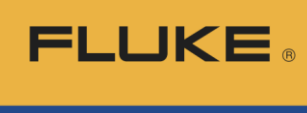

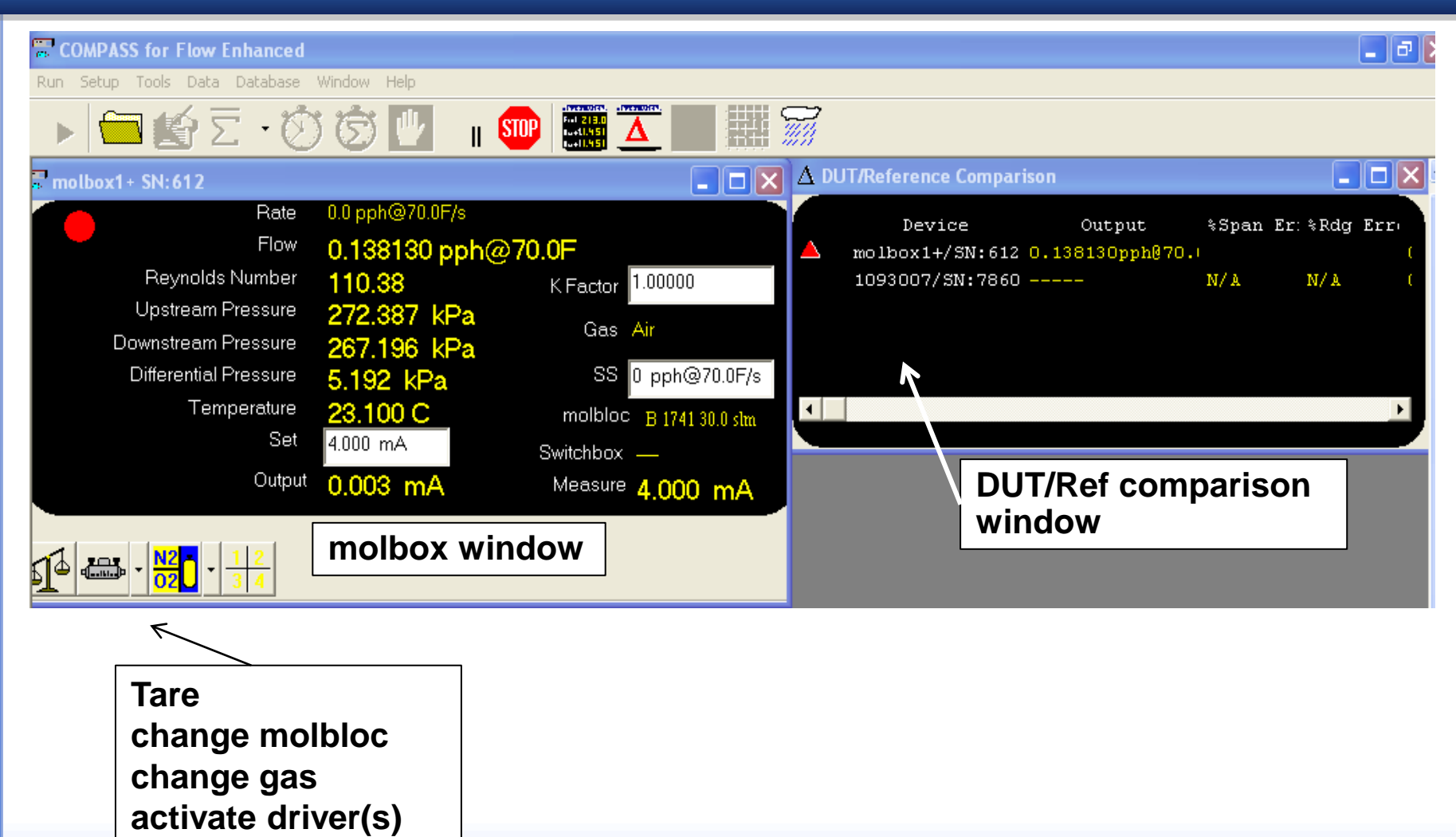

#### Data, end of test

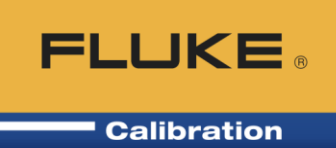

Test data:

- As COMPASS runs, data is written to a storage location, saved as an ASCII delimited text file
  - Storage location is local drive or network location
  - Optional, can also save in \*.mdb database file
- Export to Excel® option, open data file(s) in preselected Excel workbook

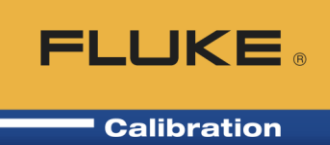

#### **COMPASS Report Editor**

 Produces professional quality calibration reports from the data file and a specified template

|                                                                                                    |                | Calibration Report            |              |                           |               | /                    | A pr 7 2010    |  |
|----------------------------------------------------------------------------------------------------|----------------|-------------------------------|--------------|---------------------------|---------------|----------------------|----------------|--|
|                                                                                                    |                | Model: X P2i                  |              |                           |               |                      |                |  |
|                                                                                                    |                |                               | Sorial Num   | hor: 324                  |               |                      |                |  |
|                                                                                                    |                | •                             | Senarivum    | JEI. J24                  |               |                      |                |  |
| D                                                                                                    |                |                               |              |                           |               |                      |                |  |
| Reporting                                                                                                    | ormation       |                               |              |                           |               |                      |                |  |
| Report Comp                                                                                                    | illed:Apr 7 20 | 10                            |              |                           |               |                      |                |  |
| Date of test:2                                                                                                    | 0090810        |                               |              |                           |               |                      |                |  |
| Time of test:                                                                                                    | 9:13:44 AM     |                               |              |                           |               |                      |                |  |
| Data file:C:\d                                                                                                    | HIVCO MPASS    | i for Press ure               | Data\Crystal | Engineering\              | 324\20090810  | _000.dat             |                |  |
| Test file:Sam                                                                                                    | ple Test       |                               |              |                           |               |                      |                |  |
| User:Admin                                                                                                    |                |                               |              |                           |               |                      |                |  |
|                                                                                                    |                |                               |              |                           |               |                      |                |  |
| DUT Informa                                                                                                    | ation          |                               |              | Reference                 | e Information |                      |                |  |
| Manufacturer                                                                                                    | r              | Orystal Engi                  | neering      | Manufactu                 | rer           | DH Instru            | DH Instruments |  |
| Model                                                                                                    |                | XP2i                          | Model        |                           | PPC4          | PPC4                 |                |  |
| Serial Numbe                                                                                                    | er             | 324 Serial Number             |              | 123                       | 123           |                      |                |  |
| Identification                                                                                                    |                | Identification                |              |                           |               |                      |                |  |
| Pressure Rar                                                                                                    | nge            | 0.000 to 300.000 psi          |              | Pressure Range            |               | 0.000 to 300.000 psi |                |  |
| Data Acquisi                                                                                                    | tion Method    | BRS232 Data /                 |              | Data Acquisition Method   |               | RS232                | RS232          |  |
| Nominal Unc                                                                                                    | ertainty       | 0.1 %Span Nominal Uncertainty |              | 0.024 %FS OR 0.01<br>%Rdg |               |                      |                |  |
| <u>Test Information</u><br>Press ure Units psi<br>Dwell Time: 10 s<br>Leak Rate:<br>Press ure Stability setting:0.01 %DU TSpan |                |                               |              |                           |               |                      |                |  |
| <u>Test Data</u>                                                                                                    |                |                               |              |                           |               |                      |                |  |
| Set Pt                                                                                                    | Reference      | DUT                           | DUT          | Abs.                      | "% Span"      | DUT                  | Status         |  |
|                                                                                                    | Pressure       | Pressure                      | Output       | Error                     | Error         | Tolerance            |                |  |
| psi                                                                                                    | psi            | psi                           | psi          | psi                       | 96            | psi                  |                |  |
| 0.000                                                                                                    | 0.000          | 0.00                          | 0.00         | 0.00                      | -0.0007       | 0.30                 |                |  |
| 60.000                                                                                                    | 60.000         | 59.98                         | 59.98        | -0.02                     | -0.0071       | 0.30                 |                |  |
|                                                                                                    |                |                               |              |                           |               |                      |                |  |

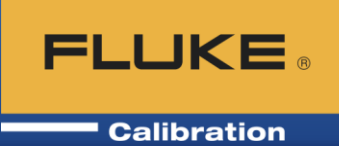

#### **Predefined and customizable templates**

- Black and white is fully editable text
- Data parameters, or calculations, are in yellow and are chosen from field chooser list at left

| COMPASS Report Editor - [C:\PROGRAM     | A FILES\COMPASS FOR PRESSURE\TEMPLATES\NORMAL.                                                                                                    | TPL]                                  |                       |       |
|-----------------------------------------|----------------------------------------------------------------------------------------------------|---------------------------------------|-----------------------|-------|
| Eile Edit View Insert Format Table Too  | ols <u>W</u> indow <u>H</u> elp                                                                                                    |                                       |                       |       |
| R 🕰 🕇 🕰  🖨 🖪 🕹 🕹 🖷 🖺                    |                                                                                                    |                                       |                       |       |
| [Normal]                                | ▼ 12 ▼ B <i>I</i> <u>U</u> ≡ ≡ ≡   1                                                                                                    | 30% -   5 ☷   丁 ጊ ↓ ↓ ୩               |                       |       |
| Available Data Fields                   | ► ∓ <b>4</b>                                                                                                    | Ĩ.                                    |                       | E I   |
| Available Data                          | I <sup>0</sup>                                                                                                    | · · · · · · · · · · · · · · · · · · · |                       | 16    |
| General Information                     |                                                                                                    |                                       |                       |       |
|                                         |                                                                                                    |                                       |                       |       |
| General     Misc Information            |                                                                                                    |                                       |                       |       |
| + Pre Test                              |                                                                                                    |                                       |                       |       |
| Test Information                        |                                                                                                    |                                       |                       |       |
| 🖃 Test Data                             |                                                                                                    |                                       |                       |       |
| Auxiliary Data                          |                                                                                                    |                                       |                       |       |
| Calculations                            |                                                                                                    |                                       |                       |       |
| DUT Calculations                        |                                                                                                    |                                       |                       |       |
| General Data                            |                                                                                                    | 0 - 11                                |                       | Today |
| Macro Defined Fields                    |                                                                                                    | Calibratio                            | n Report              | Today |
| teference Data                          |                                                                                                    |                                       | •                     |       |
| User Defined Fields                     |                                                                                                    |                                       |                       |       |
| Macros                                  |                                                                                                    | Model:                                | Model                 |       |
| Excel Field                             |                                                                                                    | Serial Numb                           | per: Seria            |       |
| Template Macros                         |                                                                                                    |                                       |                       |       |
| Plots                                   |                                                                                                    |                                       |                       |       |
| - [Add New Plot]                        | Report Informati                                                                                                    | on                                    |                       |       |
| %Reading Error vs. Reference Pressure   | Report Compiled: Too                                                                                                    | lay                                   |                       |       |
| %Span Error vs. Reference Pressure      | Date of test:Date                                                                                                    |                                       |                       |       |
| - 3D %Error vs Temperature and Pressure | Time of test: Test                                                                                                    |                                       |                       |       |
| - Ambient Pressure vs. Points           | Data file:Data                                                                                                    |                                       |                       |       |
| - DUT Pressure vs Points                | Test file Test                                                                                                    |                                       |                       |       |
| Pressure Difference vs Pressure         | UserOpera                                                                                                    |                                       |                       |       |
|                                         | a solution and a solution and a solu |                                       |                       |       |
|                                         | DUT Information                                                                                                    |                                       | Peterence Information |       |
|                                         | Manufacturer                                                                                                    | Manuf                                 | Manufacturor          | Manuf |
|                                         | Madal                                                                                                    | Madal                                 | Madal                 | Madal |
|                                         | Model                                                                                                    |                                       |                       |       |
|                                         | Senal Number                                                                                                    | Sena                                  | Senal Number          | Sena  |
|                                         | dentification                                                                                                    | ldent                                 | Identification        | Ident |

#### **Remote Comm. / Unit of Measure**

| 😻 Direct Remote Com                                       | nunication                             |   |                     |            | -                                                                                                    |          |       |
|-----------------------------------------------------------|----------------------------------------|---|---------------------|------------|----------------------------------------------------------------------------------------------------|----------|-------|
| Interface                                                 | RS232                                  | - | RS                  | 232 Settin | ngs                                                                                                    |          |       |
| Command Terminator                                        | <cr><lf></lf></cr>                     | - | RS232 Port          | COM4       |                                                                                                    | _        |       |
| Response Terminator                                       | <cr><lf>/<cr>/<lf></lf></cr></lf></cr> | - | RS232 Settings      | 9600,N,8   | 8,1                                                                                                    | _        |       |
| Time-Out (ms)                                             | 5000                                   |   | Handshaking         | NONE       |                                                                                                    | <b>-</b> |       |
| Send Only                                                 |                                        |   | Do Not Detect Ports | ,          |                                                                                                    | F I      |       |
| Append CR/LF to reply displ<br>Automatically re-send comm | lay<br>and                             |   | Binary Commands     |            |                                                                                                    |          |       |
| Poll Interface                                            |                                        |   |                     |            |                                                                                                    | _        |       |
| ·                                                         |                                        |   | Reply Display       | Characte   | er _                                                                                                    | -        |       |
| Command                                                   |                                        |   |                     |            | _                                                                                                    |          |       |
| IVER                                                      |                                        |   |                     |            | <u> <u> Send</u> <u> </u> <u> </u> <u> </u> <u> </u> <u> </u> <u> </u> <u> </u> <u> </u> <u> </u> <u></u></u> | ±        |       |
| 80886.5070343018. R 100.9                                 | 928                                    |   |                     |            | iiii Unit of                                                                                                  | Measure  | Cor   |
| 81106.9309711456, R 100.9                                 | 434                                    |   |                     |            | Options Hel                                                                                                   | lp       |       |
| 81106.9309711456, R 100.9                                 | 434                                    |   |                     |            | Pressure                                                                                                    | Tempe    | eratu |
|                                                           |                                        |   |                     |            | - Pressur                                                                                                    | re Unit  | Cor   |
|                                                           |                                        |   |                     |            | Convert                                                                                                    | 0.0111   | 001   |
| <                                                         |                                        |   |                     |            | kgm²                                                                                                    |          |       |
|                                                           |                                        |   |                     | _          | kgmm²                                                                                                    |          |       |
|                                                           |                                        |   |                     |            | km/h                                                                                                    |          |       |
|                                                           |                                        |   |                     |            | km/h@                                                                                                    | т        |       |

Remote Communications Tool - Convenient tool for testing of command syntax and response without running a test. RS232, IEEE, TCP/IP, Hart, etc.

FLUKE

Calibration

Unit of Measure Converter -Pressure, Temperature, Length, Distance Flow, Gas (with density, viscosity, compressibility)

| 🕷 Unit of Measure Converter             |                    |          |
|-----------------------------------------|--------------------|----------|
| Options Help                            |                    |          |
| Pressure Temperature Length             | Mass Flow Gas      |          |
| Pressure Unit Conversions               | То                 |          |
| kgm²                                    | mWa@60F            | <u>^</u> |
| kgmm²                                   | Pa                 |          |
| km/h 🥏                                  | pdlft <sup>2</sup> |          |
| km/h@T                                  | psf                | _        |
| kPa 🔽                                   | psi                |          |
| 100 kPa                                 | 14.50377 psi       |          |
| F Airspeed entry is dynamic pressure (I | (Pt)               |          |
| Static Pressure 101.325                 | 101.325 kPa        | -        |
| Static Temperature 15                   | -40 C              | -        |
|                                         | Invert             |          |
| <b>FLUKE</b> ®                          |                    |          |
| Calibration                             | E <u>x</u> it      |          |

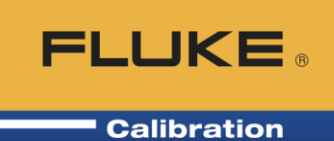

#### **COMPASS Macro Editor – VB Script editor for specialized** interface, calculations, programming needs

| COMPASS Macro Editor                                                                                         |                                                                                                    |
|----------------------------------------------------------------------------------------------------|----------------------------------------------------------------------------------------------------|
| Edit Settings                                                                                                |                                                                                                    |
| 🗅 🖾 🔜 🗠 🗙 🙀                                                                                                  |                                                                                                    |
| All Code                                                                                                    | Title                                                                                                    |
|                                                                                                    | ApplyCalibration<br>5147 'Out1 :Ey default, this is the raw formatted, output of<br>5148 ' device. In other cases, it is final output of a<br>5149 ' test configured device in the configured output<br>5150 'Out2 :Final output of a test configured device in the<br>5151 ' configured output unit.<br>5152 'Out3 :Final output of a test configured device in the<br>5153 ' configured output unit.<br>5154 'ParamID :Parameter ID of the device .<br>5155 'oRange :Device Range class that the relationship applies<br>5156<br>5157 'The value is returned by setting the function name =<br>5158 'to the calculated value<br>5159 '************************************ |
|                                                                                                    | 5168                                                                                                    |
|                                                                                                    |                                                                                                    |
| Find (CTRL-F)                                                                                                | · Debug Window 최고                                                                                                    |
| Eind What:                                                                                                   | Execute                                                                                                    |
| Scope     Direction     Find Net       Macro     Can     Can       Module     Match     Find Whole Word (Can | xt (F3)<br>cel<br>Dnly                                                                                                    |

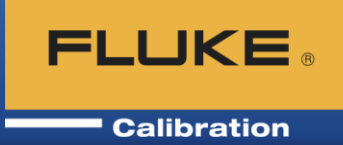

- User and feature display options
  - Hide test initialization windows and options that are not necessary for simple tests. Simplifies the user interface when advanced functions are not required
  - Specify default hardware (power supply, DMM, ambient conditions monitors, etc.)
  - User levels with passwords
  - Network options
  - Seat-based licensing
- Temperature test (has to be with a Flow test)
- Flow test with Line Pressure (e.g. Run at a specified line pressure)

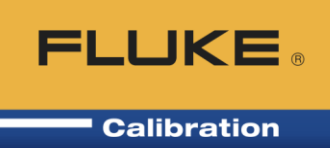

# Thank you.

# **Questions?**

Visit the Fluke Calibration website for COMPASS demos, upgrades, and updated example set up database

#### www.flukecal.com